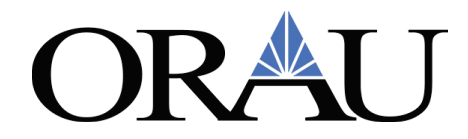

### Concur Travel Request and Expense Report – Job Aid for Participants/Fellows

**Important Tip**: Prior to creating and submitting your Concur Travel Request, please complete the following tasks:

- Be mindful of your travel allowance balance. You can check your balance by navigating from the Concur **Home** page to **Budget Dashboards**.
- Review the Travel Policies on the ORAU Participant Site
  - o ORAU Travel Center For ORAU Research Participants
- NPP Fellows: Contact <u>NPPTravel@orau.org</u> with any questions.
- ARL RAP Participants: Contact <u>ARLFellowship@orau.org</u> with any questions.

### NOTE:

- A red asterisk \* indicates a required field.
- Grey question marks "?" are **Tool Tips** to assist you. To see the Tool Tips, hoveryour cursor over the "?".

To complete a travel request, log into <u>Zintellect - Climb Higher</u>, select **View Travel** on your participant dashboard, then select **Go to Concur**.

| 🕆 Dashboard               | Opportunity Catalog                                               | ⑦ About -       |           |                                   | () Help | Welcome 🗸 🗸     |
|---------------------------|-------------------------------------------------------------------|-----------------|-----------|-----------------------------------|---------|-----------------|
| My Offers                 | My Favorites                                                      |                 |           | Click here to<br>access the Trave | el 🦯    | → ¥ View Travel |
| Advanced                  | l Bearings for Oil-Fre                                            | e Compact Turbo | machinery | Dashboard and t<br>access Concur  | 0       | ORAU            |
| Offer Accep<br>Apt. Dates | nted<br>: 11/2/2020 - 11/1/2021<br>1 Apt. Letter 🚺 Download Term: | s of Apt.       |           |                                   |         | ~               |
| Comple                    | e Documents                                                       |                 |           |                                   |         |                 |

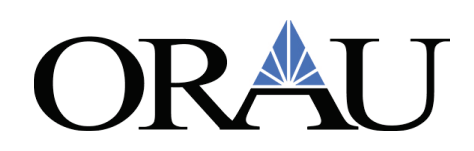

| Enter Keyword                 |                       |                        | Click H<br>more int<br>about | nere for<br>formation<br>this trip |
|-------------------------------|-----------------------|------------------------|------------------------------|------------------------------------|
| Report Name                   | Start Date 🔶          | End Date 🔶             | Approved Expense             | Approved Status                    |
| Dallas, TX 1/25-28/21         | 1/25/2021 12:00:00 AM | 1/28/2021 12:00:00 AM  | \$1509.00                    | Approved                           |
| Testing for                   | 11/7/2021 12:00:00 AM | 11/13/2021 12:00:00 AM | \$1972.00                    | Not Submitted                      |
| Washington DC 1/17/21-1/21/21 | 1/17/2021 12:00:00 AM | 1/21/2021 12:00:00 AM  | \$2885.40                    | Approved                           |

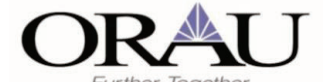

#### Effective Date: March 17th, 2025

**Purpose:** to provide instructions for the new process of adding a travel allowance itinerary for meal and incidental per diems beginning with a travel request copying to an expense report.

- New travel requests and expense reports created on or after March 17<sup>th</sup> begin on page 1.
- Creating itineraries for approved travel requests without an expense report <u>skip to page 12.</u>

#### **Create New Travel Request**

• From the Concur home screen navigate to Create > Start a Request

| Concur Home V                | Ś.              |                                                                                                    | 0 | DT |
|------------------------------|-----------------|----------------------------------------------------------------------------------------------------|---|----|
|                              |                 |                                                                                                    |   |    |
|                              | ⊕ Create ↓      | Authorization Requests 1 D View Trips 0 B Available Expenses 0 D Expense Reports 0                                                 |   |    |
| Start a Requ<br>Start a Repo | est<br>nt oncur | Alerts   You are eligible for a free subscription to Tripht Pro, provided by your employer. Learn More and Activate. Not right now |   |    |
| Select Traveler T            | pe              | You haven't signed up to receive e-receipts. Sign up here Sign up here                                                             |   |    |
| <u>+</u> €                   | ji Pi           | Company Notes                                                                                                    |   |    |

o Complete the travel request header and select Create Request.

| Create New Request                                       |     |                                                           |        |                                                             | ×                                  |
|----------------------------------------------------------|-----|-----------------------------------------------------------|--------|-------------------------------------------------------------|------------------------------------|
|                                                          |     |                                                           |        |                                                             | <ul> <li>Required field</li> </ul> |
| Request Policy *                                         |     | Request Name * 🚱                                          |        | Supplemental Request                                        |                                    |
| Travel Request Policy                                    | ~   | Oak Ridge, TN 2/24/25-2/26/25                             |        | Request ID                                                  | × ~                                |
| Request/Trip Start Date *                                |     | Request/Trip End Date *                                   |        | Trip Type *                                                 |                                    |
| 02/24/2025                                               | 8   | 02/26/2025                                                | e      | Domestic Travel                                             | ~                                  |
| Are you attending a conference, training or seminar? * 🚱 |     | Booking Type * 🚱                                          |        | Main Destination City * 🔞                                   |                                    |
| No                                                       | ~   | 1. On-Line in Concur                                      | ~      | Oak Ridge, Tennessee                                        | × ×                                |
| Main Destination Country                                 |     | Business Purpose *                                        | 12/500 |                                                             |                                    |
| UNITED STATES (US)                                       |     | Team meeting                                              |        |                                                             |                                    |
|                                                          |     |                                                           | Å      |                                                             |                                    |
| Project *                                                | 1   | Task *                                                    | 2      |                                                             |                                    |
| Test Project                                             | × • | Test Task                                                 | × ~    |                                                             |                                    |
|                                                          |     |                                                           |        |                                                             |                                    |
| Does this trip include personal travel days? * 🚱         |     | List Date Range for BUSINESS Travel Only in Date Format 🚱 |        | Deviating from work airport OR driving > 350 miles one way? |                                    |
| No                                                       | ~   |                                                           |        | No                                                          | ~                                  |
| Airport of Official Duty Station or Work Location 🚱      |     |                                                           |        |                                                             |                                    |
| (DFW) Dallas/Fort Worth International Airport, USA       | × ~ | Cost Comparison Acknowledgment 🚱                          |        |                                                             |                                    |
|                                                          |     |                                                           |        |                                                             |                                    |
| Comment                                                  |     |                                                           |        |                                                             | 0/500                              |
|                                                          |     |                                                           |        |                                                             |                                    |
|                                                          |     |                                                           |        |                                                             |                                    |
|                                                          |     |                                                           |        |                                                             | Create Request                     |
|                                                          |     |                                                           |        |                                                             | Create riedoen                     |

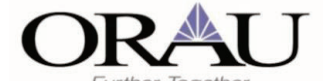

Creating a Travel Request and Expense Report with Travel Allowance

#### Add Travel Allowance Itinerary

- To add <u>per diem meals and incidentals</u>, create a travel allowance itinerary before adding your expected expenses by navigating to Manage Travel Allowance > Add Travel Allowance.
- *If you do not need meal and incidental per diems and/or lodging you do not need to create a travel allowance itinerary.*

| Home / Requests / Manage Requests / Oak Ridge, TN 2/24    | /25-2/26/25                                                                       |                                            |
|-----------------------------------------------------------|-----------------------------------------------------------------------------------|--------------------------------------------|
| Alerts: 1                                                 |                                                                                   | <b>~</b>                                   |
| Oak Ridge, TN 2/24/25<br>Not Submitted   Request ID: 7KW9 | -2/26/25                                                                          | Submit Request Copy Request Delete Request |
| Request Details V Print/Share V Attachments V             | Manage Travel Allowance  Add Travel Allowance                                     | • Add Edit Delete Allocate                 |
|                                                           | No Expected Expenses                                                              |                                            |
|                                                           | Add expected expenses and/or travel plans to this request to submit for approval. |                                            |

- Enter travel allowance itinerary information:
  - Start Location | Start Time: enter the location and time travel begins.
  - Arrival Location: enter the city of lodging.
    - **NOTE:** enter the city you are staying in overnight, not the airport city.
    - If you are not staying overnight, select the "Without overnight" checkbox.
  - End Location | End Time: enter the location and time travel ends.

**NOTE:** Single day travel allowance itinerary functionality is not yet available in the new travel allowance. See section named <u>Single Day Travel Allowance Itinerary on page 11</u> for more information.

**NOTE:** for **multiple overnight stays at different locations**, select "Add Destination" in blue. For **international travel or overnight flights**, select "Detailed Itinerary".

| Travel Allowance                  |                      |                     |   |            |
|-----------------------------------|----------------------|---------------------|---|------------|
| Itinerary                         |                      |                     |   |            |
|                                   | $\searrow$           |                     |   | * Required |
| Oak Ridge, TN 2/24/25-2/26/25     | Detailed Itinerary 🚱 | Without overnight 🚱 |   |            |
|                                   |                      |                     |   |            |
| Start Location *                  | Start Date *         | Start Time *        |   |            |
| O Dallas, Texas                   | ✓ 02/24/2025         | 8:00 AM             | 0 |            |
|                                   |                      |                     |   |            |
| + Add Destination                 |                      |                     |   |            |
| Arrival Location *                |                      |                     |   |            |
| Oak Ridge, Tennessee              | ~                    |                     |   |            |
|                                   |                      |                     |   |            |
| + Add Destination                 |                      |                     |   |            |
| End Location *                    | End Date *           | End Time *          |   |            |
| <ul> <li>Dallas, Texas</li> </ul> | ✓ 02/26/2025         | 6:00 PM             | 0 |            |
|                                   |                      |                     |   |            |
|                                   |                      |                     |   |            |
|                                   |                      |                     |   |            |
|                                   |                      |                     |   |            |
|                                   |                      |                     |   |            |
|                                   |                      |                     |   |            |
|                                   |                      |                     |   |            |
|                                   |                      |                     |   |            |
|                                   |                      |                     |   |            |
|                                   |                      |                     |   |            |

Select Next

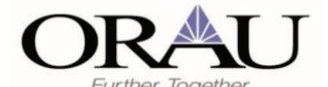

Creating a Travel Request and Expense Report with Travel Allowance

- After selecting Next, the **Travel Allowance Adjustment** screen displays. The allowance limits for nightly lodging and meal and incidental per diem amounts display.
- The amount displayed in the Allowance Limit is 200% of the GSA hotel per diem rate for the arrival location. The Reimbursement Amount is the reimbursement rate for meals and incidentals for the location.
   Note: Meal and incidental per diems are reduced to 75% of the reimbursement rate on first and last days of travel.
- Exclude any known provided meals or personal days from this screen
  - **Exclude Day:** if the entire day is a personal travel day, select the check box in this column next to the personal travel day. This will zero out the amounts in the **Allowance Limit and Reimbursement Amount** columns.
  - Breakfast, Lunch or Dinner Provided: check the box for the dates for known provided meals.
     Note: meals provided can be adjusted when the expense report is created.
  - **Percent Rule:** this box should always be checked to automatically calculate the lodging allowable limit. Do not remove the checkboxes.
- Select Finish.

| Travel Allowance                                                            |                                                    |                                     |                               |                                |                                          |                                               |                        |
|-----------------------------------------------------------------------------|----------------------------------------------------|-------------------------------------|-------------------------------|--------------------------------|------------------------------------------|-----------------------------------------------|------------------------|
| Adjustments                                                                 |                                                    |                                     |                               |                                |                                          |                                               |                        |
| Here you can declare any free meals received to reduce your daily allowance | e. You can also claim additional allowances, for e | xample if you stayed overnight with | friends or family. Days can b | e excluded from your trip, for | example if you are on personal leave. Al | ways refer to your company policy guidelines. |                        |
| View: Adjustments 💙 Show Filters                                            |                                                    |                                     |                               |                                |                                          |                                               |                        |
| Date/Location                                                               | Exclude Day                                        | Breakfast Provided                  | Lunch Provided                | Dinner Provided                | Percent Rule                             | Allowance Limit 🕢                             | Reimbursenent Amount @ |
| All Days<br>Dates: 3                                                        |                                                    |                                     |                               |                                |                                          |                                               |                        |
| Mon, 02/24/2025<br>Oak Ridge, UNITED STATES @                               |                                                    |                                     |                               |                                |                                          | \$220.00                                      | \$51.00                |
| Tue, 02/25/2025<br>Oak Ridge, UNITED STATES 🚱                               |                                                    |                                     |                               |                                |                                          | \$220.00                                      | \$49.00                |
| Wed, 02/26/2025<br>Oak Ridge, UNITED STATES @                               |                                                    |                                     |                               |                                |                                          | \$0.00                                        | \$51.00                |
|                                                                             |                                                    |                                     |                               |                                |                                          | Total: \$440.00                               | Total: \$151.00        |
|                                                                             |                                                    |                                     |                               |                                |                                          |                                               |                        |
|                                                                             |                                                    |                                     |                               |                                |                                          |                                               |                        |
|                                                                             |                                                    |                                     |                               |                                |                                          |                                               |                        |
|                                                                             |                                                    |                                     |                               |                                |                                          |                                               |                        |
|                                                                             |                                                    |                                     |                               |                                |                                          |                                               |                        |
|                                                                             |                                                    |                                     |                               |                                |                                          |                                               |                        |
|                                                                             |                                                    |                                     |                               |                                |                                          |                                               |                        |
|                                                                             |                                                    |                                     |                               |                                |                                          |                                               |                        |
| Back                                                                        |                                                    |                                     |                               |                                |                                          |                                               | Finish Cancel          |

- After selecting Finish, Travel Allowances for meals and incidentals will populate in your travel request as one line. *[this is a change from the existing process of adding an expected expense for meals per diem]*
- o Select the down arrow to the right-hand side to open lines for meals and incidentals.

| Home / Requests / Manage Requests / Oak Ridge, TN 2/24/25-2/26 | 6/25                                     |                                                                                                    |
|----------------------------------------------------------------|------------------------------------------|----------------------------------------------------------------------------------------------------|
| Alerts: 1                                                      |                                          | ×                                                                                                    |
| Oak Ridge, TN 2/24/25-2/                                       | 26/25 \$182.50                           | Submit Request Copy Request Delete Request                                                                                                    |
| Not Submitted   Request ID: 7KW9                               |                                          |                                                                                                    |
| Request Details V Print/Share V Attachments V Mana             | ge Travel Allowance 🗸                    |                                                                                                    |
|                                                                |                                          |                                                                                                    |
| EXPECTED EXPENSES                                              |                                          | C Add Edit Delete Allocate                                                                                                    |
| EXPECTED EXPENSES                                              | DetailsJ↑                                | ⊙ Add     Edit     Delete     Allocate       Datej <sup>‡</sup> Amountj†     Requested j†                                                                                                    |
| EXPECTED EXPENSES                                              | <b>Details↓↑</b><br>Oak Ridge, Tennessee | O Add         Edit         Delete         Allocate           DatejF         Amountj↑         Requestedj↑           02/24/2025 - 02/26/2025         \$182.50         \$182.50         ✓                           |
| EXPECTED EXPENSES  Expense type↓↑  Travel Allowances           | <b>Details↓î</b><br>Oak Ridge, Tennessee | O Add         Edit         Delete         Allocate           Date↓F         Amount↓↑         Requested↓↑           02/24/2025 - 02/26/2025         \$182.50         \$182.50           \$182.50         \$182.50 |

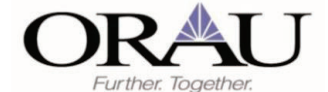

- Meals per diem and Incidentals per diem display as two separate lines under the Travel Allowances summary. [*this is a change in process from the previous travel allowance where meals and incidentals were combined together as meals per diem*]
- Now add your expected expenses. *This job aid includes examples for Air Ticket and Hotel Reservation. Your expected expenses may vary.*

| Alert | s: 1                                                                              |                                                                                                    |                                                                                                    |                                        |                                               | ~         |
|-------|-----------------------------------------------------------------------------------|----------------------------------------------------------------------------------------------------|----------------------------------------------------------------------------------------------------|----------------------------------------|-----------------------------------------------|-----------|
| ak    | Ridge, TN 2/24/25-2/26/25                                                         | \$182.50                                                                                                    | Submit Requ                                                                                                  | Copy Req                               | juest Delete                                  | e Request |
| Submi | itted   Request ID: 7KW9                                                          |                                                                                                    |                                                                                                    |                                        |                                               |           |
|       | etails V Print/Share V Attachments V Manage Travel Attowner<br>TED EXPENSES       | ce∀                                                                                                    |                                                                                                    | • Add                                  | Delete Al                                     | locate    |
|       |                                                                                   |                                                                                                    |                                                                                                    |                                        |                                               |           |
|       | Expense type↓↑                                                                    | Details↓↑                                                                                                    | Date↓≓                                                                                                    | Amount <b>↓</b> ↑ Re                   | equested↓↑                                    |           |
|       | Expense type↓↑<br>Travel Allowances                                               | DetailsJ↑<br>Oak Ridge, Tennessee                                                                                              | Date↓₹<br>02/24/2025 - 02/26/2025                                                                            | Amount1 Re<br>\$182.50                 | equested↓↑<br>\$182.50                        |           |
|       | Expense typeL1<br>Travel Allowances<br>Meats - per diem                           | Details↓↑<br>Oak Ridge, Tennessee<br>02/24/2025 - 02/26/2025 : 3 Days                                                          | Date J.F<br>02/24/2025 - 02/26/2025<br>02/24/2025                                                            | Amount↓↑ Re<br>\$182.50<br>\$170.00    | equested 1<br>\$182.50<br>\$170.00            |           |
|       | Expense typeLT<br>Travel Allowances<br>Meals - per diem<br>Incidentals - per diem | Details↓↑           Oak Ridge, Tennessee           02/24/2025 - 02/26/2025 : 3 Days           02/24/2025 - 02/26/2025 : 3 Days | Date1         7           02/24/2025 - 02/26/2025         02/24/2025           02/24/2025         02/24/2025 | Amount↓↑         Re           \$182.50 | equested 1<br>\$182.50<br>\$170.00<br>\$12.50 |           |

#### • Add air ticket

| Quick Tips Sh     PLEASE NOTE:                                                                       | ow Less<br>Estimate high as | fares change often. If yo  | ur actual fare is t | higher, additional approva | al will be needed, de | slaying ticketing.                               |                 |
|----------------------------------------------------------------------------------------------------|-----------------------------|----------------------------|---------------------|----------------------------|-----------------------|--------------------------------------------------|-----------------|
| Round Trip One                                                                                       | Way Multi G                 | City                       |                     |                            |                       |                                                  |                 |
| Outbound                                                                                             |                             |                            |                     |                            |                       |                                                  |                 |
|                                                                                                    |                             |                            |                     |                            |                       |                                                  | * Required fiel |
| From *                                                                                               | tl (Airport .               | EWO Dallas Toya            |                     |                            | × ×                   | To *                                             | × ×             |
|                                                                                                    | in (Airport - L             | or w), Dattas, Texa.       |                     |                            | ~ ·                   | Medice Tyson (Aliport - 115), Moxvite, Tennessee | ~ •             |
| 02/24/2025                                                                                           | <b>E</b>                    | Departure time             | ~                   | 10:00 AM                   | 0                     | Comment                                          | 0/200           |
| irport of Official Duty                                                                              | Station or Work             | Location                   |                     |                            |                       |                                                  |                 |
| irport of Official Duty DFW Return                                                                   | Station or Work             | Location                   |                     |                            |                       |                                                  |                 |
| Airport of Official Duty<br>DFW<br>Return<br>Date *<br>02/26/2025                                    | Station or Work             | Location<br>Departure time | ~                   | Depart at *<br>01:00 PM    | ٥                     | Comment                                          | 0/200           |
| Virport of Official Duty<br>DFW<br>Return<br>Date *<br>02/26/2025                                    | Station or Work             | Departure time             | ~                   | Depart at *<br>01:00 PM    | ٥                     | Comment                                          | 0/200           |
| Airport of Official Duty<br>DFW<br>Return<br>Date *<br>02/26/2025                                    | Station or Work             | Departure time<br>Location | ~                   | Depart at *<br>01:00 PM    | ٩                     | Comment                                          | 0/200           |
| Seturn<br>Seturn<br>02/26/2025<br>Urport of Official Duty<br>DFW                                     | Station or Work             | Departure time<br>Location | ~                   | Depart at *<br>01:00 PM    | 0                     | Comment                                          | 0/200           |
| Airport of Official Duty<br>DFW<br>Return<br>Date *<br>02/26/2025<br>Airport of Official Duty<br>DFW | Station or Work             | Departure time             | ✓<br>Currency *     | Depart at *<br>01:00 PM    | ٩                     | Comment                                          | 0/200           |

Job Aid\_New TA Version Date: 03/07/2025 Page **4** of **17** 

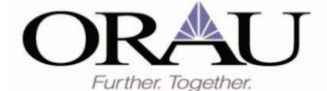

#### o Add Hotel Reservation

| New Expense:                                                                           | Hotel Reserva                                    | ation                                 |        |                      | Save Cancel      |
|----------------------------------------------------------------------------------------|--------------------------------------------------|---------------------------------------|--------|----------------------|------------------|
| Quick Tips Show Less     PLEASE NOTE: hotels over 2     An itemized paid receipt is re | 200% of the GSA rate, will require a<br>equired. | additional documentation and approval |        |                      |                  |
| Check-In                                                                               |                                                  |                                       |        |                      | * Required field |
| Date                                                                                   |                                                  | At                                    |        | City* 🖗              |                  |
| 02/24/2025                                                                             | Ë                                                | hh:mm A                               | 0      | Oak Ridge, Tennessee | × •              |
| Location Preference / Address Reference                                                | Point * 🕜                                        |                                       |        |                      |                  |
| Near ORAU                                                                              |                                                  |                                       |        |                      |                  |
| Check-Out                                                                              |                                                  |                                       |        |                      |                  |
| Date                                                                                   |                                                  | At                                    |        |                      |                  |
| 02/26/2025                                                                             | Ë                                                | hh:mm A                               | 0      |                      |                  |
| Additional Comments                                                                    |                                                  |                                       | 0/2000 |                      |                  |
|                                                                                        |                                                  |                                       |        |                      |                  |
|                                                                                        |                                                  |                                       | 6      |                      |                  |
| SEE 7: Agency to reserve lodging when be                                               | ooking airfare 🚱                                 |                                       |        |                      |                  |
| No                                                                                     |                                                  |                                       | ~      |                      |                  |
| Amount * 🕜                                                                             |                                                  | Currency *                            |        |                      |                  |
| 250.00                                                                                 |                                                  | US, Dollar                            | ~      |                      |                  |
| Save Cancel                                                                            |                                                  |                                       |        |                      |                  |

o Continue adding all needed expected expenses for your travel request. When you are finished Submit Request.

|                                             | ×                                                                                                    |  |  |  |  |
|---------------------------------------------|----------------------------------------------------------------------------------------------------|--|--|--|--|
| 5-2/26/25 \$782.50                          | Submit Request Copy Request Delete Request                                                                                                    |  |  |  |  |
| ubmitted   Request ID: 7KW9                 |                                                                                                    |  |  |  |  |
| Manage Travel Allowance 🗸                   |                                                                                                    |  |  |  |  |
|                                             | O Add Edit Delete Allocate                                                                                                    |  |  |  |  |
| Details↓↑                                   | Date↓ <sup>⊭</sup> Amount↓† Requested↓†                                                                                                    |  |  |  |  |
| Dallas (DFW) - Knoxville (TYS) : Round Trip | 02/24/2025 \$350.00 \$350.00                                                                                                    |  |  |  |  |
| Oak Ridge, Tennessee                        | 02/24/2025 \$250.00 \$250.00                                                                                                    |  |  |  |  |
| Oak Ridge, Tennessee                        | 02/24/2025 - 02/26/2025 \$182.50 \$182.50 ¥                                                                                                    |  |  |  |  |
|                                             |                                                                                                    |  |  |  |  |
|                                             | 5-2/26/25 \$782.50<br>Manage Travel Allowance ✓<br>Details1<br>Dallas (DFW) - Knowlile (TYS) : Round Trip<br>Oak Ridge, Tennessee<br>Oak Ridge, Tennessee |  |  |  |  |

o The ORAU Request Traveler Agreement will pop up. Select Accept and Continue.

| ORAU Request Traveler Agreement                                                                                                    |
|----------------------------------------------------------------------------------------------------|
| By clicking on the 'Accept & Continue' button, I certify that:                                                                                                    |
| This travel request is a true and accurate estimation of expenses that will be incurred to accomplish the stated<br>business purpose. The charges will be completed by the lowest reasonable cost method and I will comply with all<br>ORAU policies and Federal Travel Regulations. |
| ***I ALSO CERTIFY I UNDERSTAND I AM REQUIRED to obtain and attach a COST COMPARISON to this travel re-<br>quest AND to the related expense report if my travel request includes any of the following scenarios:                                                                      |
| *Personal travel days                                                                                                    |
| *Airport deviations from my duty station                                                                                                    |
| *Personal car mileage exceeding 350 miles one way                                                                                                    |
|                                                                                                    |
| Cancel Accept & Continue                                                                                                    |

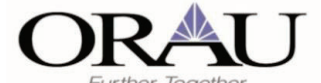

#### Create Expense Report from the Approved Request

- Navigate to Requests > Manage Requests and find your approved travel request after your trip has ended.
- Open the travel request and select Create Expense Report.

| Manage Reque                                                                                                    | sts                                                                                                    |                                                                                                    |
|----------------------------------------------------------------------------------------------------|----------------------------------------------------------------------------------------------------|----------------------------------------------------------------------------------------------------|
| View: Active Requests 🗸                                                                                                    |                                                                                                    |                                                                                                    |
| Oak Ridge, TN 2/24/25-2/26<br>02/24/2025   7KW9<br>\$782.50                                                                                                    | 25 🛦                                                                                                    |                                                                                                    |
|                                                                                                    |                                                                                                    |                                                                                                    |
| / Requests / Manage Requests / Oak Ridg<br>Alerts: 1                                                                                                    | n. TN 22425-22625                                                                                                    | ~                                                                                                    |
| / Requests / Manage Requests / Oak Ridg<br>Alerts: 1<br><b>ak Ridge, TN 2/2</b> 4                                                                                                    | *. TH 22425 22625<br>4/25-2/26/25 \$782.50                                                                                                    | Creats Expense Report Copy Request Cancel Request Close Request                                                                                                    |
| ) Requests / Manage Requests / Oak Ridg<br>Alerts: 1<br><b>ak Ridge, TN 2/2</b> 4<br>oved   Request ID: 7KW9                                                                                                    | ». TN 22425-276625<br>4/25-2/26/25 \$782.50                                                                                                    | Create Expanse Report Copy Request Close Request Close Request                                                                                                    |
| ] / Requests / Manage Requests / Oak Ridg<br>Alerts: 1<br><b>ak Ridge, TN 2/24</b><br>oved   Request ID: 7KW9<br>uest Details ~ Print/Share ~ Attach                                                                                                    | w. TN 22425-22625<br>4/25-2/26/25 \$782.50<br>ments V Manage Travel Allowance V                                                                                                    | Create Expense Report Copy Request Cancel Request Close Request                                                                                                    |
| Requests / Manage Requests / Oak Rdg<br>Alerts: 1<br>Ik Ridge, TN 2/2/<br>wed   Request ID: 7KW9<br>west Details ~ Prior/Share ~ Attach<br>IPECTED EXPENSES                                                                                                    | n, TN 22425-2/26/25<br>4/25-2/26/25 \$782.50<br>ments v Manage Travel Allowance v                                                                                                    | Create Expense Report Copy Request Close Request Close Request                                                                                                    |
| / Requests / Manage Requests / Oak Ridg<br>Alerts: 1<br>Ik Ridge, TN 2/2/<br>wed   Request ID: 7KW9<br>est Detaits ~ Print/Share ~ Attach<br>PECTED EXPENSES<br>supense type1[                                                                                                    | re, TV 22425-2/26/25<br>4/25-2/26/25 \$782.50<br>ments v Manage Travel Allowance v<br>Details1                                                                                          | Create Expense Report Copy Request Cancel Request Close Request Date J <sup>2</sup> Amount j <sup>2</sup> Requested j <sup>2</sup>                                                                                                    |
| /Requests / Manage Requests / Oak Ridg<br>Alerts: 1<br>IK Ridge, TN 2/24<br>wed   Request ID: 7KW9<br>est Details \u2264 PhirtShare \u2264 Attach<br>PECTED EXPENSES<br>uponse typeIf<br>* Toket                                                                                                    | re, TN 22425-22625<br>4/25-2/26/25 \$782.50<br>ments V Manage Travel Allowance V<br>Details 11<br>Datius (DFW) - Knarville (TYS) : Round Trp                                            | Create Expanse Report Copy Request Cancel Request Close Request           Date IF         Amount [1         Requested [1]           02/242025         \$350.00         \$350.00                                                                                                    |
| / Requests / Manage Requests / Oak Rid<br>Alerts: 1<br>Alerts: 1<br>Alert | e. TN 272425-272625<br>4/25-2/26/25 \$782.50<br>ments ~ Manage Travel Allowance ~<br>Details 1<br>Datails (DFW) - Knowrite (TVS) : Round Trip<br>Oak Ridge, Tennessee                   | Create Expense Report         Copy Request         Cancel Request         Close Request           DateJF         Amount][         Requested][         02/242025         5350.00         5350.00           02/242025         5350.00         5350.00         5350.00         5350.00                                       |
| / Requests / Manage Requests / Oak Rid<br>Alerts: 1<br>Alerts: 1<br>Alerts: D. 7KW9<br>wed Details © Print/Share © Attach<br>PECTED EXPENSES<br>repense type11<br>ir Tacket<br>tel Reservation<br>wel Allowances                                                                                                    | e. TN 202425 202025<br>A/25-2/26/25 \$782.50<br>ments V Manage Travel Allowance V<br>Details 1<br>Datas (DFW) - Knowlie (TYS) : Round Trp<br>Oak Ridge, Tennesse<br>Oak Ridge, Tennesse | Create Expense Report         Copy Request         Cancel Request         Close Request           Date IF         Amount IT         Requested IT           02242025         \$350.00         \$350.00           02242025         \$250.00         \$250.00           02242025         \$182.50         \$182.50         ¥ |

Notice Meals and Incidentals are carried over from your travel request and pre-populated in your expense report.
 View and modify the travel allowance itinerary created in the travel request, if needed, by navigating to Travel Allowance > Edit Travel Allowance

| tot Submitted   Report Number: JP1QC6                     |                                           |                        |                      |                   |                           |  |  |
|-----------------------------------------------------------|-------------------------------------------|------------------------|----------------------|-------------------|---------------------------|--|--|
| pproved<br>782.50                                         | IT                                        |                        |                      |                   |                           |  |  |
| port De                                                   | tails ❤ Print/Share ❤ Manage Receipts ❤ 1 | fravet Allowance 🛩     |                      |                   | View Available Receipts 📗 |  |  |
| Expenses Edt Delete Copy Allocate Combine Expenses Move V |                                           |                        |                      |                   |                           |  |  |
| 0                                                         | Receipt↓† Payment Type↓†                  | Expense Type↓↑         | Vendor Details↓↑     | Date↓ <sup></sup> | Requested↓†               |  |  |
| Ο                                                         | Cash                                      | Incidentals - per diem | Oak Ridge, Tennessee | 02/26/2025        | \$3.75 •••                |  |  |
| 0                                                         | Cash                                      | Meals - per diem       | Oak Ridge, Tennessee | 02/26/2025        | \$47.25                   |  |  |
| Ο                                                         | Cash                                      | Meals - per diem       | Oak Ridge, Tennessee | 02/25/2025        | \$44.00 ***               |  |  |
| 0                                                         | Cash                                      | Incidentals - per diem | Oak Ridge. Tennessee | 02/25/2025        | \$5.00                    |  |  |
|                                                           | Cash                                      | Meals - per diem       | Oak Ridge, Tennessee | 02/24/2025        | \$47.25                   |  |  |
| 0                                                         | Cash                                      | Incidentals - per diem | Oak Ridge, Tennessee | 02/24/2025        | \$3.75                    |  |  |
|                                                           |                                           |                        |                      |                   |                           |  |  |

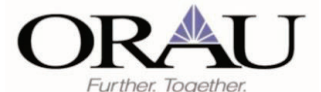

#### o Make any needed modifications and select Next

| Travel Allowance             |                     |                         |    |                                             |
|------------------------------|---------------------|-------------------------|----|---------------------------------------------|
| Itinerary                    |                     |                         |    |                                             |
|                              |                     |                         |    | Required                                    |
| Oak Ridee TN 2/24/25-2/26/25 | Detailed Itineratio | Without councilable (2) |    |                                             |
| om mage, in anna anona       | Ortando Inninary O  | monat overlaget 😈       |    |                                             |
| Start Location *             | Start Date *        | Start Time *            |    |                                             |
| O Dallas, Texas 🗸            | 02/24/2025          | 8:00 AM                 | 0  |                                             |
|                              |                     |                         |    |                                             |
| + Add Destination            |                     |                         |    |                                             |
| Arrival Location *           |                     |                         |    |                                             |
| Oak Ridge, Tennessee         |                     |                         |    |                                             |
| de Add Destination           |                     |                         |    |                                             |
| + Add Destination            |                     |                         |    |                                             |
| End Location *               | End Date *          | End Time *              |    |                                             |
|                              |                     | 0.0011                  |    |                                             |
|                              |                     |                         |    |                                             |
|                              |                     |                         |    |                                             |
|                              |                     |                         |    |                                             |
|                              |                     |                         |    |                                             |
|                              |                     |                         |    |                                             |
|                              |                     |                         |    |                                             |
|                              |                     |                         |    |                                             |
|                              |                     |                         |    |                                             |
|                              |                     |                         |    |                                             |
|                              |                     |                         |    |                                             |
|                              |                     |                         |    |                                             |
|                              |                     |                         |    |                                             |
|                              |                     |                         |    | _                                           |
|                              |                     |                         | Ne | x: Adjust your travel allowance Next Cancel |

- From the Travel Allowances Adjustments screen, adjust for any meals provided or exclude personal days.
- NOTE: remember to <u>never remove</u> the checkboxes in the Percent Rule column.
- Once any needed adjustments are completed, select Finish. This will update the expense report with any changes to the meals and incidentals calculations.

| Travel Allowance                                                                                               |                                            |                                        |                              |                              |                                  |                           |                        |
|----------------------------------------------------------------------------------------------------|--------------------------------------------|----------------------------------------|------------------------------|------------------------------|----------------------------------|---------------------------|------------------------|
| Adjustments                                                                                                    |                                            |                                        |                              |                              |                                  |                           |                        |
| Here you can declare any free meals received to reduce your daily allowance. You can also claim additional all | owances, for example if you stayed overnig | ht with friends or family. Days can be | excluded from your trip, for | example if you are on person | al leave. Always refer to your o | ompany policy guidelines. |                        |
| View: Adjustments 🛩 Show Filters                                                                               |                                            |                                        |                              |                              |                                  |                           |                        |
| DateLocation                                                                                                   | Exclude Day                                | Breakfast Provided                     | Lunch Provided               | Dinner Provided              | Percent Rule                     | Allowance Limit (         | Reimbursement Amount @ |
| All Days<br>Dates: 3                                                                                           |                                            |                                        |                              |                              | <b>v</b>                         |                           |                        |
| Mon, 02/24/2025<br>Oak Ridge, UNITED STATES @                                                                  |                                            |                                        |                              | ~                            | ~                                | \$220.0                   | 0 \$23.00              |
| Tue, 02/25/2025<br>Oak Ridge, UNITED STATES @                                                                  |                                            |                                        | <b>v</b>                     |                              | ~                                | \$220.0                   | 0 \$49.00              |
| Wed, 02/26/2025<br>Oak Ridge, UNITED STATES @                                                                  |                                            |                                        |                              |                              | ~                                | \$0.0                     | 0 \$51.00              |
|                                                                                                    |                                            |                                        |                              |                              |                                  | Total: \$440.0            | D Total: \$123.00      |
|                                                                                                    |                                            |                                        |                              |                              |                                  |                           |                        |
|                                                                                                    |                                            |                                        |                              |                              |                                  |                           |                        |
|                                                                                                    |                                            |                                        |                              |                              |                                  |                           |                        |
|                                                                                                    |                                            |                                        |                              |                              |                                  |                           |                        |
|                                                                                                    |                                            |                                        |                              |                              |                                  |                           |                        |
|                                                                                                    |                                            |                                        |                              |                              |                                  |                           |                        |
|                                                                                                    |                                            |                                        |                              |                              |                                  |                           |                        |
|                                                                                                    |                                            |                                        |                              |                              |                                  |                           |                        |
|                                                                                                    |                                            |                                        |                              |                              |                                  |                           |                        |
|                                                                                                    |                                            |                                        |                              |                              |                                  |                           |                        |
|                                                                                                    |                                            |                                        |                              |                              |                                  |                           |                        |
| Back                                                                                                    |                                            |                                        |                              |                              |                                  |                           | Finish Cancel          |

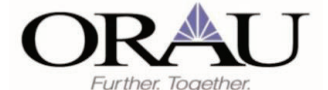

• Add your expenses by selecting Add Expense. This will bring up a list of expense types to select from. *This job aid includes examples for Hotel Reservation only. Your expenses may vary.* 

| ot Subm                        | itted   Report Number: JP1QC6              |                        |                      |                                   |                     |          |
|--------------------------------|--------------------------------------------|------------------------|----------------------|-----------------------------------|---------------------|----------|
| REQUES<br>Approved<br>\$782.50 | т                                          |                        |                      |                                   |                     |          |
| eport Det                      | ails ❤ Print/Share ❤ Manage Receipts ❤ Tra | avel Allowance 🗸       |                      | •                                 | View Available Re-  | ceipts 🕕 |
| Expe                           | ises                                       |                        | ⊙ Add                | Expense Edit Delete Copy Allocate | Combine Expenses Mo | we 🗸     |
| 0                              | Receipt↓† Payment Type↓†                   | Expense Type↓†         | Vendor Details.↓↑    | Date↓ <sup></sup>                 | Requested↓†         |          |
|                                | Cash                                       | Incidentals - per diem | Oak Ridge, Tennessee | 02/26/2025                        | \$3.75              |          |
| 0                              | Cash                                       | Meals - per diem       | Oak Ridge, Tennessee | 02/26/2025                        | \$47.25             |          |
| Ο                              | Cash                                       | Meals - per diem       | Oak Ridge, Tennessee | 02/25/2025                        | \$44.00             |          |
| 0                              | Cash                                       | Incidentals - per diem | Oak Ridge, Tennessee | 02/25/2025                        | \$5.00              |          |
|                                | Cash                                       | Meats - per diem       | Oak Ridge, Tennessee | 02/24/2025                        | \$47.25             |          |
| Ο                              | Cash                                       | Incidentals - per diem | Oak Ridge, Tennessee | 02/24/2025                        | \$3.75              |          |
|                                |                                            |                        |                      |                                   | \$151.00            |          |

- o Under New Expense select the expense type. If you have Available Expenses, such as airfare charged on the company ghost card, select Available Expenses to add to your expense report.
- o For this example we will select Hotel under New Expense.

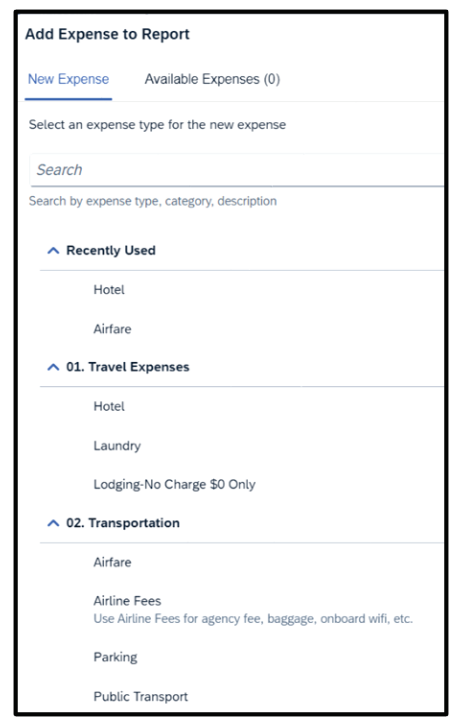

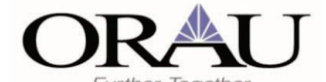

#### o Complete the Details section of the Hotel form and select Save Expense.

| K $$ $$ v $$ is through the online booking tool or directly with the agency. |
|------------------------------------------------------------------------------|
| ig through the online booking tool or directly with the agency.              |
|                                                                              |
| : Transaction Date * 🚱                                                       |
| 02/26/2025                                                                   |
| Vendor *                                                                     |
| Hampton Inn & Suites                                                         |
| Payment Type * 🚱                                                             |
| Cash                                                                         |
| Currency *                                                                   |
| US, Dollar (USD) X 🗸                                                         |
| Lodging Nightly Rate Over GSA *                                              |
| Hotel is at or below GSA rate X 🗙                                            |
| 0/50                                                                         |
|                                                                              |

o You will receive an alert to itemize your nightly hotel room rates. Select Yes.

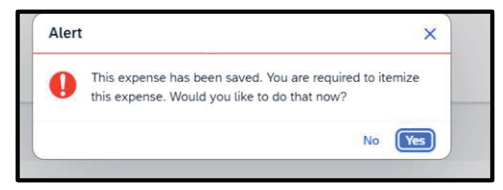

o Select Recurrence from the drop down. If there are different room rates for different nights, be sure to select "Different Daily Amount" and enter the individual nightly rates in the Room Rate column. Select Save Itemization.

| Details Itemization                                                                                                    | s                                                                                                    |                                                                |                                                  |            |
|----------------------------------------------------------------------------------------------------|----------------------------------------------------------------------------------------------------|----------------------------------------------------------------|--------------------------------------------------|------------|
| Amount<br>\$250.00                                                                                                    | Itemized<br>\$250.0                                                                                          | 0                                                              | Remaining<br>\$0.00                              |            |
| New Itemizatio                                                                                                    | n                                                                                                    |                                                                |                                                  |            |
| Expense Type *                                                                                                    |                                                                                                    |                                                                |                                                  | Required f |
| Hotel                                                                                                    |                                                                                                    |                                                                |                                                  | ×          |
| Quick Tips     A valid personal on     Travelers are responded     A valid personal on     Travelers are responded     A valid by VRB0, etc.     Show Less Recurrence *                                                            | edit card saved to your profile is required<br>insible for payment at the time of travel.<br>is not allowed. | to reserve lodging through the online bo                       | oking tool or directly with the agency.          |            |
| Ouick Tips     A vaiid personal cn     Traviers are resp:     Airbeb, VRBO, etc.     Show Less Recurrence *      Different daily amoun     Nights: 2                                                                               | edit card anond to your profile is required<br>mission for payment at the time of travel.<br>Is not allowed. | to reserve lodging through the online bo                       | oking tool or directly with the agency.          |            |
| <ul> <li>Avaid personal cr</li> <li>Avaid personal cr</li> <li>Travelers are resp</li> <li>Autrue, VRBO, etc.</li> <li>Show Less</li> <li>Recurrence * </li> <li>Different daily amout</li> <li>Mights: 2</li> <li>Date</li> </ul> | edd card saved to your profile is required<br>maked for payment at the time of travel.<br>Is not allowed.    | to reserve lodging through the online bo                       | oking tool or directly with the agency.          | Тах        |
| Availa personal cr<br>Availa personal cr<br>Traviers are respond<br>Autob (VBO), etc.<br>Show Less<br>Neternation (VBO), etc.<br>Show Less<br>Deternation (VBO), etc.<br>Nights: 2<br>Date<br>02/24/2025                           | edit card taxed to your profile in required<br>nable for payment at the time of travel.<br>In not allowed.   | to reserve lodging through the ordine loo<br>Room Tax<br>25.00 | oking tool or directly with the agency.<br>Tax 2 | Tax        |
| Outick Tips A valid personal or Travelers are regard Autobe (VHID) etc. Show Less Different daily amoun Outputs 2 Date 02/24/2025 02/25/2025                                                                                       | edit card taxed to your profile in required<br>matched for payment at the time of travel.<br>In out allowed. | to reserve lodging through the ordine loo Room Tax 25.00 25.00 | oking tool or directly with the agency.<br>Tax 2 | Там        |

Job Aid\_New TA Version Date: 03/07/2025 Page **9** of **17** 

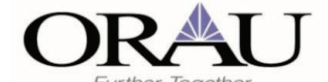

#### o Select Save Expense in the upper right-hand corner. (not shown in example)

| 02/26/20 | 25 Hampton Inn 8 | Suites         |                                  |     |
|----------|------------------|----------------|----------------------------------|-----|
| Details  | Itemizations     |                |                                  |     |
| Amount   |                  | Itemized       | Remaining                        |     |
| \$250.0  | 00               | \$250.00       | \$0.00                           |     |
| Itemi    | zations          | Funnes Tree It | Create Itemization Edit Delete C |     |
| U        | Date             | Expense typet1 | Requested                        |     |
|          | 02/24/2025       | Hotel          | \$125.00                         |     |
|          | 02/24/2025       | Hotel Tax      | \$25.00                          |     |
|          | 02/25/2025       | Hotel          | \$75.00                          |     |
| -        | 02/25/2025       | Hotel Tay      | \$25.00                          | 2.2 |

• Continuing adding all your expenses. Select Submit Report when you are done.

| Home / Exp                     | Home / Expense / Manage Expenses / Oak Ridge, TN 2/24/25-2/26/25 |                        |                      |                                   |                             |  |  |  |  |  |
|--------------------------------|------------------------------------------------------------------|------------------------|----------------------|-----------------------------------|-----------------------------|--|--|--|--|--|
| Oak                            | Ridge, TN 2/24/25-                                               | 2/26/25 \$123.00       |                      |                                   | Submit Report Delete Report |  |  |  |  |  |
| Not Subm                       | itted   Report Number: JP1QC6                                    |                        |                      |                                   |                             |  |  |  |  |  |
| REQUES<br>Approved<br>\$782.50 | т                                                                |                        |                      |                                   |                             |  |  |  |  |  |
| Report Det                     | ails 🗸 Print/Share 🗸 Manage Receipts 🗸                           | Travel Allowance 🗸     |                      |                                   | View Available Receipts 🗐   |  |  |  |  |  |
| Exper                          | ises                                                             |                        | € Add I              | Expense Edit Delete Copy Allocate | Combine Expenses Move 🗸     |  |  |  |  |  |
|                                | Receipt↓↑ Payment Type↓↑                                         | Expense Type↓↑         | Vendor Details↓↑     | Date↓ <sup>∓</sup>                | Requested↓↑                 |  |  |  |  |  |
|                                | Cash                                                             | Incidentals - per diem | Oak Ridge. Tennessee | 02/26/2025                        | \$3.75                      |  |  |  |  |  |
|                                | Cash                                                             | Meals - per diem       | Oak Ridge. Tennessee | 02/26/2025                        | \$47.25                     |  |  |  |  |  |
|                                | Cash                                                             | Meals - per diem       | Oak Ridge. Tennessee | 02/25/2025                        | \$44.00                     |  |  |  |  |  |
|                                | Cash                                                             | Incidentals - per diem | Oak Ridge. Tennessee | 02/25/2025                        | \$5.00                      |  |  |  |  |  |
|                                | Cash                                                             | Meals - per diem       | Oak Ridge. Tennessee | 02/24/2025                        | \$19.25 ***                 |  |  |  |  |  |
| 0                              | Cash                                                             | Incidentals - per diem | Oak Ridge, Tennessee | 02/24/2025                        | \$3.75 •••                  |  |  |  |  |  |
|                                |                                                                  |                        |                      |                                   | \$123.00                    |  |  |  |  |  |
|                                |                                                                  |                        |                      |                                   |                             |  |  |  |  |  |

o The report totals will pop up. Select Submit Report.

| Company Paymen   | ts                     |                         |
|------------------|------------------------|-------------------------|
| \$704.00         |                        |                         |
| Employee         |                        |                         |
| Employee Paymen  | ts                     |                         |
| \$0.00           |                        |                         |
| Company          |                        |                         |
|                  |                        |                         |
| Amount Total:    | Due Employee:          | Owed Company:           |
| \$704.00         | \$704.00               | \$0.00                  |
| Approved Amount: | Total Paid By Company: | Total Owed By Employee: |
| \$704.00         | \$704.00               | \$0.00                  |
|                  |                        |                         |

o You will receive confirmation your report was submitted. Select Close. You are now done!

×

Report Status

#### Report Submitted

Job Aid\_New TA Version Date: 03/07/2025 Page **10** of **17** 

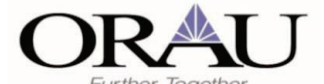

#### Single Day Travel Allowance Itinerary:

Single day travel allowance itineraries are used most often when traveling locally for conferences or meetings without an overnight stay. Travel  $\leq$  12 hours is not eligible for per diem meals. Travel > 12 hours qualifies for 75% of the USGSA per diem rate.

The single day travel allowance itinerary used in Concur previously, is not available with the new travel allowance, but Concur plans to add it soon. In the meantime, follow the steps below.

Note: If unsure if travel time will exceed 12 hours, you may add per diem meals to the travel request and adjust the travel allowance itinerary in the expense report if needed.

#### One- or two-day travel without overnight:

- Travel Request: create a travel allowance itinerary for your travel dates (see page 2).
  - **One-day travel:** start and end date are the same date. If travel time is ≤ 12 hours, per diem meals and incidentals will not calculate.
  - **Two-day travel**: start and end dates are one day apart. Meals and incidentals will be 75% of the GSA rate for the location for each day.

#### • Expense Report:

- **One-day travel:** if travel time is > 12 hours and there is no entry in the expense report for meals and incidentals, add a travel allowance itinerary for the day. (Travel Allowance > Add Travel Allowance).
- **Two-day travel:** if travel time for both days is > 12 hours, no action is needed.
  - If travel time for both days is < 12 hours, delete the travel allowance itinerary. (Travel Allowance</li>
     > Delete Travel Allowance).
  - If only one day is > 12 hours, update the travel allowance itinerary start and end date (Travel Allowance > Edit Travel Allowance).

#### Extended Day Trips - More than two days without overnight:

- **Travel Request**: create a travel allowance itinerary for your travel dates (see page 2). Use the date range of your single travel days.
- **Expense Report:** adjust the carried-over travel allowance itinerary.
  - For travel days ≤ 12 hours, delete the travel allowance itinerary (Travel Allowance > Delete Travel Allowance) to remove per diem items.
  - For travel days > 12 hours, edit the travel allowance itinerary (Travel Allowance > Edit Travel Allowance) to calculate per diem meals.
    - Save the itinerary to update per diems for days > 12 hours.
    - Add additional travel allowance itineraries for any days > 12 hours travel time. (Travel Allowance > Add Travel Allowance).

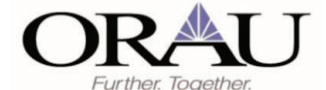

## Travel Requests without expense report fully approved prior to 3/17:

#### **Create Expense Report from an Approved Request**

• From the Concur home screen, select Authorization Requests.

| Concur Home V |                        |                      |                 |                    |    |
|---------------|------------------------|----------------------|-----------------|--------------------|----|
| 1 Carlos      | No.50                  | The state            | 115100          | 1 Color            | OF |
| 11150         | 1 Proves               |                      |                 |                    | 13 |
| 1121          |                        |                      |                 |                    | J. |
| © Create      | Authorization Requests | 4 Available Expenses | Expense Reports | 0 g8 Cash Advances | 0  |
| ORAU          |                        |                      |                 |                    |    |
| Company Notes |                        |                      |                 |                    |    |

- Find your approved travel request after your trip has ended.
- Click on the tile to open the travel request and select Create Expense Report.

| •                                          |                        |   |
|--------------------------------------------|------------------------|---|
| Requests View: Active Requ                 | uests 🗸                |   |
| Riverside CA 3/7-3/10<br>03/07/2025   7L4J | Greenville SC 2/26-3/2 | A |
| \$1,444.00                                 | \$1,292.00             |   |
| Ready to Book                              | Approved               |   |

| Home / Requests / Manage Requests / Greenville SC 2/26-3/2                                            |                                                  |                       |              |                |               |
|----------------------------------------------------------------------------------------------------|--------------------------------------------------|-----------------------|--------------|----------------|---------------|
| Alerts: 1                                                                                             |                                                  |                       |              |                | ~             |
| Greenville SC 2/26-3/2 \$ Approved   Request ID: 7.3X Request Details Y Print/Share Y Attachment: @ Y | 51,292.00                                        | Create Expense Report | Copy Request | Cancel Request | Close Request |
| TRIP<br>0<br>PNR: OBFHDN                                                                              |                                                  |                       |              |                |               |
| EXPECTED EXPENSES                                                                                     |                                                  |                       |              |                |               |
| Expense type↓↑                                                                                        | Details J†                                       |                       | Date↓F       | Amount↓†       | Requested 1   |
| Air Ticket                                                                                            | Washington (WAS) - Greenville (GSP) : Round Trip |                       | 02/26/2025   | \$450.00       | \$450.00      |
| Meals - per diem                                                                                      | Greenville, South Carolina, UNITED STATES        |                       | 02/26/2025   | \$306.00       | \$306.00      |
| Hotel Reservation                                                                                     | Greenville, South Carolina                       |                       | 02/26/2025   | \$536.00       | \$536.00      |
|                                                                                                    |                                                  |                       |              |                | \$1,292.00    |

Job Aid\_New TA Version Date: 03/07/2025 Page **12** of **17** 

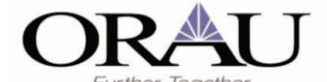

#### Add Travel Allowance Itinerary

- To add <u>per diem meals and incidentals</u>, create a travel allowance itinerary before adding your expenses by navigating to Manage Travel Allowance > Add Travel Allowance.
- o *If you do not need meal and incidental per diems and/or lodging you do not need to create a travel allowance itinerary.*

| Home / Expense / Manage Expenses / Greenville SC 2/26-3/2           |                                                                                                    |
|---------------------------------------------------------------------|----------------------------------------------------------------------------------------------------|
| Greenville SC 2/26-3/2 \$0.00                                       | Submit Report Delete Report                                                                                     |
| Not Submitted   Report Number: V9G701                               |                                                                                                    |
| REQUEST                                                             |                                                                                                    |
| Approved<br>\$1,292.00                                              |                                                                                                    |
| Report Details V Print/Share V Manage Receipts V Travel Allowance V | View Available Receipts 🕃                                                                                       |
| Expenses Add Travel Allowance                                       | O Add Expense         Edit         Delete         Copy         Allocate         Combine Expenses         Move ∨ |
|                                                                     |                                                                                                    |
|                                                                     | 12                                                                                                    |
|                                                                     |                                                                                                    |
|                                                                     |                                                                                                    |
|                                                                     |                                                                                                    |
|                                                                     |                                                                                                    |
|                                                                     | No Expenses                                                                                                    |
|                                                                     | Add expenses to this report to submit for reimbursement.                                                        |
|                                                                     |                                                                                                    |

- Enter travel allowance itinerary information:
  - Start Location | Start Time: enter the location and time travel begins.
  - Arrival Location: enter the city of lodging.
    - **NOTE:** enter the city you are staying in overnight, not the airport city.
    - o If you are not staying overnight, select the "Without overnight" checkbox.
    - End Location | End Time: enter the location and time travel ends.

**NOTE:** Single day travel allowance itinerary functionality is not yet available in the new travel allowance. See section named <u>Single Day Travel Allowance Itinerary on page 11</u> for more information.

**NOTE:** for **multiple overnight stays at different locations**, select "Add Destination" in blue. For **international travel or overnight flights**, select "Detailed Itinerary".

| Select Next                        |   |              |   |                   |   |                                                 |
|------------------------------------|---|--------------|---|-------------------|---|-------------------------------------------------|
| Travel Allowance                   |   |              |   |                   |   |                                                 |
| Rinerary Technical Information     |   |              | / |                   |   |                                                 |
|                                    |   |              |   |                   |   | * Required                                      |
| Itinerary Name *                   |   |              |   |                   |   |                                                 |
| Greening 30 220 312                |   | Centres ( )  |   | - menter eveniger | 0 |                                                 |
| Start Location *                   |   | Start Date * |   | Start Time *      |   |                                                 |
| O Washington, District of Columbia | ~ | 02/26/2025   | 8 | 8:00 AM           | 0 |                                                 |
|                                    |   |              |   |                   |   |                                                 |
| + Add Destination                  |   |              |   |                   |   |                                                 |
| Arrival Location *                 |   |              |   |                   |   |                                                 |
| Greenville, South Carolina         | · |              |   |                   |   |                                                 |
| + Add Destination                  |   |              |   |                   |   |                                                 |
|                                    |   | (            |   |                   |   |                                                 |
| Washington, District of Columbia   | ~ | 03/02/2025   | 8 | 6:00 PM           | 0 |                                                 |
|                                    |   |              |   |                   |   |                                                 |
|                                    |   |              |   |                   |   |                                                 |
|                                    |   |              |   |                   |   |                                                 |
|                                    |   |              |   |                   |   |                                                 |
|                                    |   |              |   |                   |   |                                                 |
|                                    |   |              |   |                   |   |                                                 |
|                                    |   |              |   |                   |   |                                                 |
|                                    |   |              |   |                   |   |                                                 |
|                                    |   |              |   |                   |   |                                                 |
|                                    |   |              |   |                   |   |                                                 |
|                                    |   |              |   |                   |   | Next: Adjust your travel allowance Next: Cancel |

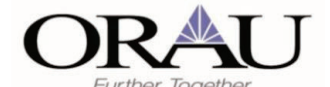

Creating a Travel Request and Expense Report with Travel Allowance

- After selecting Next, the **Travel Allowance Adjustment** screen displays. The allowance limits for nightly lodging and meal and incidental per diem amounts display.
- The amount displayed in the Allowance Limit is 200% of the GSA hotel per diem rate for the arrival location. The Reimbursement Amount is the reimbursement rate for meals and incidentals for the location.

**Note:** Meal and incidental per diems are reduced to 75% of the reimbursement rate on first and last days of travel. Exclude any known provided meals or personal days from this screen

- **Exclude Day:** if the entire day is a personal travel day, select the check box in this column next to the personal travel day. This will zero out the amounts in the **Allowance Limit and Reimbursement Amount** columns.
- **Breakfast, Lunch or Dinner Provided:** check the box for the dates for known provided meals. **Note:** meals provided can be adjusted when the expense report is created.
- **Percent Rule:** this box should always be checked to automatically calculate the lodging allowable limit. Do not remove the checkboxes.

```
• Select Finish.
```

0

| Travel Allowance                                                                       |                                       |                                   |                                |                                  |                                          |                                                 |                        |
|----------------------------------------------------------------------------------------|---------------------------------------|-----------------------------------|--------------------------------|----------------------------------|------------------------------------------|-------------------------------------------------|------------------------|
| Adjustments                                                                            |                                       |                                   |                                |                                  |                                          |                                                 |                        |
| Here you can declare any tree meals received to reduce your daily allowance. You can a | siso claim additional allowances, for | example if you stayed overnight w | ith friends or family. Days ca | n be excluded from your trip, fr | or example if you are on personal leave. | Always refer to your company policy guidelines. |                        |
| Vev. Adjustments V Show Filters                                                        |                                       |                                   |                                |                                  |                                          |                                                 |                        |
| DateLocation                                                                           | Exclude Day                           | Breakfast Provided                | Lunch Provided                 | Dinner Provided                  | Percent Rule                             | Allowance Limit 😡                               | Reimbursement Amount @ |
| All Days<br>Dates: 5                                                                   |                                       |                                   |                                |                                  | <b>v</b>                                 |                                                 |                        |
| Wed, 02/26/2025<br>Greenville, UNITED STATES O                                         |                                       |                                   |                                |                                  |                                          | \$220.00                                        | \$51.00                |
| Thu, 02/27/2025<br>Greenville, UNITED STATES @                                         |                                       |                                   |                                |                                  |                                          | \$220.00                                        | \$68.00                |
| Fri, 02/28/2025<br>Greenville, UNITED STATES @                                         |                                       |                                   |                                |                                  |                                          | \$220.00                                        | \$68.00                |
| Sat, 03/01/2025<br>Greenville, UNITED STATES @                                         |                                       |                                   |                                |                                  |                                          | \$220.00                                        | \$68.00                |
| Sun, 03/02/2025<br>Greenville, UNITED STATES O                                         |                                       |                                   |                                |                                  |                                          | \$0.00                                          | \$51.00                |
|                                                                                        |                                       |                                   |                                |                                  |                                          | Total: \$880.00                                 | Total: \$306.00        |
|                                                                                        |                                       |                                   |                                |                                  |                                          |                                                 |                        |
| Back                                                                                   |                                       |                                   |                                |                                  |                                          |                                                 | Finish Cancel          |

- After selecting Finish, allowable meals and incidental per diems for each day will populate in your expense report.
   NOTE: meals and incidentals now show on separate lines vs. combined into one meals-per diem line with the old travel allowance.
- Add your expenses by selecting Add Expense. This will bring up a list of expense types to select from. *This job aid includes examples for Hotel Reservation only. Your expenses may vary.*

| Home / Exp                      | pense / Manage Expenses / Greenville SC 2/20 | 5-3/2                  |                            |                    |                  |             |
|---------------------------------|----------------------------------------------|------------------------|----------------------------|--------------------|------------------|-------------|
| Gree                            | enville SC 2/26-3/2                          | 2 \$306.00             |                            |                    | Submit Report    | Jelete Repo |
| Not Subm                        | nitted   Report Number: KF8PHX               |                        |                            |                    |                  |             |
| REQUES<br>Approved<br>\$1,292.0 | 8 <b>T</b><br>10                             |                        |                            |                    |                  |             |
| Report Det                      | tails ❤ Print/Share ❤ Manage Receipts        | ✓ Travel Allowance ✓   |                            |                    | View Available   | e Receipts  |
| Expe                            | nses                                         |                        | Add Expense                |                    | Combine Expenses | Move 🗸      |
|                                 | Receiptit Payment Typeit                     | Expense Type‡†         | Vendor Details↓↑           | Date↓ <sup>p</sup> | Requested↓↑      | - î         |
|                                 | Cash                                         | Incidentals - per diem | Greenville. South Carolina | 03/02/2025         | \$3.75           |             |
|                                 | Cash                                         | Meats - per diem       | Greenville. South Carolina | 03/02/2025         | \$47.25          |             |
|                                 | Cash                                         | Meats - per diem       | Greenville, South Carolina | 03/01/2025         | \$63.00          |             |
|                                 | Cash                                         | Incidentals - per diem | Greenville. South Carolina | 03/01/2025         | \$5.00           |             |
|                                 | Cash                                         | Incidentals - per diem | Greenville. South Carolina | 02/28/2025         | \$5.00           |             |
|                                 | Cash                                         | Meals - per diem       | Greenville. South Carolina | 02/28/2025         | \$63.00          |             |
|                                 | Cash                                         | Meals - per diem       | Greenville. South Carolina | 02/27/2025         | \$63.00          |             |
|                                 | Cash                                         | Incidentais - per diem | Greenville. South Carolina | 02/27/2025         | \$5.00           | 1           |
|                                 |                                              |                        |                            |                    | \$306.00         | -           |
|                                 |                                              |                        |                            |                    |                  |             |

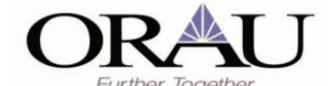

- o Under New Expense select the expense type. If you have Available Expenses, such as airfare charged on the company ghost card, select Available Expenses to add to your expense report.
- o For this example we will select Hotel under New Expense.

| Add Ex      | pense to Report                                                                                                 |
|-------------|----------------------------------------------------------------------------------------------------|
| Greenvill   | e SC 2/26-3/2 \$306.00                                                                                          |
| New Exp     | Available Expenses                                                                                              |
| Select a    | n expense type for the new expense                                                                              |
| Searc       | th and the second second second second second second second second second second second second second second se |
| Search b    | y expense type, category, description                                                                           |
| <b>∧</b> 0: | 1. Travel Expenses                                                                                              |
|             | Hotel                                                                                                    |
|             | Laundry                                                                                                    |
|             | Lodging-No Charge \$0 Only                                                                                      |
| ∧ 0;        | 2. Transportation                                                                                               |
|             | Airfare                                                                                                    |
|             | Airline Fees                                                                                                    |
|             | Use Airline Fees for agency fee, baggage, onboard wifi, etc.                                                    |
|             | Parking                                                                                                    |

o Complete the Details section of the Hotel form and select Save Expense.

| Dutails Itemizations                                                                                                    |                            |                                 |                      |
|----------------------------------------------------------------------------------------------------|----------------------------|---------------------------------|----------------------|
|                                                                                                    |                            |                                 | 1 Provide Aug        |
| Experted Sype *                                                                                                    |                            |                                 | and the state of the |
| Hotel                                                                                                    |                            |                                 | × •                  |
| Quick Tips     PLEASE NOTE: hotels over 200% of the GSA tate, will in     An Tamitad paid receipt is required.     Show Less | epulre additional document | tation and approval             |                      |
| Outre Hange *                                                                                                    | Ngto.                      | Transaction Date * 😡            |                      |
| 02/26/2025 - 03/03/2025                                                                                                    | C 5                        | 03/03/2025                      | e                    |
| Business Purpose *                                                                                                    |                            | Vertiler *                      |                      |
| Attend workshop                                                                                                    |                            | **DoubleTree Hotels             |                      |
| Cry of Ladging *                                                                                                    |                            | Payment Tipe * 😡                |                      |
| Greenville, South Carolina                                                                                                   | × ~                        | Cash                            |                      |
| Array *                                                                                                    |                            | Cameroy*                        |                      |
| 536.00                                                                                                    |                            | US, Dollar (USD)                | ×                    |
|                                                                                                    |                            | Langerg Signity Rate Over LLA * |                      |
| Travel Allowance                                                                                                    |                            | Hotel is at or below GSA rate   | ×                    |
| Request *                                                                                                    |                            |                                 |                      |
| 02/26/2025, \$536.00 - Greenville SC 2/26-3/2                                                                                | ~                          |                                 |                      |
| Comment                                                                                                    |                            |                                 | 0.9                  |
|                                                                                                    |                            |                                 |                      |
|                                                                                                    |                            |                                 |                      |
|                                                                                                    |                            |                                 |                      |

o You will receive an alert to itemize your nightly hotel room rates. Select Yes.

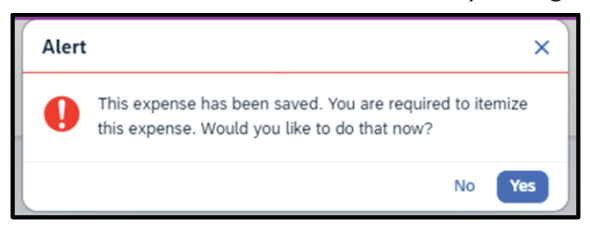

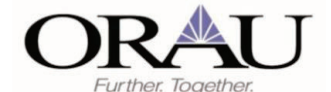

Creating a Travel Request and Expense Report with Travel Allowance

Select Recurrence from the drop down. If there are different room rates for different nights, be sure to select
 "Different Daily Amount" and enter the individual nightly rates in the Room Rate column. Select Save Itemization.

| etails Itemizations                                                                                                    |                                                                                                |                                                                              |                     |                 |
|----------------------------------------------------------------------------------------------------|------------------------------------------------------------------------------------------------|------------------------------------------------------------------------------|---------------------|-----------------|
| nount<br>536.00                                                                                                    | Itemized<br>\$536.00                                                                           |                                                                              | Remaining<br>\$0.00 |                 |
| ew Itemization                                                                                                    |                                                                                                |                                                                              |                     | * Required fiel |
| pense Type *                                                                                                    |                                                                                                |                                                                              |                     |                 |
| otel                                                                                                    |                                                                                                |                                                                              |                     | × ~             |
| Quick Tips PLEASE NOTE: hc An Itemized paid r Show Less currence Gifterent daily amount Nights: 5                                                                                                    | tels over 200% of the GSA rate, will require eccipt is required.                               | additional documentation and approval                                        |                     | v               |
| Quick Tips PLEASE NOTE: hc An itemized paid r Show Less currence * Nighterent daily amount Nights: 5 Nate                                                                                                    | tels over 200% of the GSA rate, will require eccipt is required.                               | additional documentation and approval                                        | Tax 2               | v<br>Tax 3      |
| Quick Tips PLEASE NOTE: he PLEASE NOTE: he An itemized paid r Show Less currence *  Nighte: 5 Nights: 5 Nate 12/26/2025                                                                                                    | tels over 200% of the GSA rate, will require eccept is required.  Room Rate* 75.00             | additional documentation and approval Room Tax 20.00                         | Tax 2               | Tax 3           |
| Quick Tips PLEASE NOTE: h An itemized paid r Show Less Currence *  Ifferent daily amount Nights: 5 Nate 2/26/2025 2/27/2025                                                                                                    | tels over 200% of the GSA rate, will require<br>ecceipt is required.  Room Rate*  75.00  75.00 | additional documentation and approval       Room Tax       20.00       20.00 | Tax 2               | Tax 3           |
| Quick Tips PLEASE NOTE: he An itemized paid r Show Less Currence * Nifferent daily amount Nifferent daily amount | tels over 200% of the GSA rate, will require ecceipt is required.                              | Room Tax       20.00       20.00       20.00                                 | Tax 2               | Tax 3           |
| Quick Tips     PLEASE NOTE: hc     An itemized paid r Show Less currence *     M     Itemized paid r     Show Less currence *     M     Nights: 5     Date     12/26/2025     12/27/2025     1301/2025                                                                                                    | tels over 200% of the GSA rate, will require ecceipt is required.                              | Room Tax       20.00       25.00       26.00                                 | Tax 2               | Tax 3           |

o Attach receipt and select Save Expense in the upper right-hand corner.

| Home / Exp        | ense / Manage Expenses / Greenville SC 2/2 | 16-3/2 / Hotel       |                                         |        |                                                                                                |
|-------------------|--------------------------------------------|----------------------|-----------------------------------------|--------|------------------------------------------------------------------------------------------------|
| Hote              | l \$536.00                                 |                      |                                         |        | Save Expense Delete Expense Cancel                                                             |
| 03/03/203         | 5 **DoubleTree Hotels                      |                      |                                         |        | Hide Receipt                                                                                   |
| Details           | Itemizations                               |                      |                                         | Rece   | eipt                                                                                           |
| Amount<br>\$536.0 | 0                                          | Itemized<br>\$536.00 | Remaining<br>\$0.00                     |        |                                                                                                |
| Itemia            | ations                                     |                      | Create Itemization Edit Delete Copy Ali | locate |                                                                                                |
|                   | Date 1%                                    | Expense Type1        | Requested 1                             |        |                                                                                                |
|                   | 02/26/2025                                 | Hotel                | \$75.00                                 |        |                                                                                                |
| 0                 | 02/26/2025                                 | Hotel Tax            | \$20.00                                 |        |                                                                                                |
|                   | 02/27/2025                                 | Hotel                | \$75.00                                 |        |                                                                                                |
| 0                 | 02/27/2025                                 | Hotel Tax            | \$20.00                                 |        | 0                                                                                              |
|                   | 02/28/2025                                 | Hotel                | \$100.00                                |        | Click to unload or drag and drop files to unload a new receipt.                                |
|                   | 02/28/2025                                 | Hotel Tax            | \$25.00                                 |        | Valid file types for upload are .png, .jpg, .jpeg, .pdf, .tif or .tiff.<br>5ABI limit ner file |
| 0                 | 03/01/2025                                 | Hotel                | \$100.00                                |        | Add Receipt                                                                                    |
| 0                 | 03/01/2025                                 | Hotel Tax            | \$26.00                                 |        |                                                                                                |
| 0                 | 03/02/2025                                 | Hotel                | \$75.00                                 |        |                                                                                                |
|                   | 03/02/2025                                 | Hotel Tax            | \$20.00                                 |        |                                                                                                |
|                   |                                            |                      |                                         |        |                                                                                                |
|                   |                                            |                      |                                         |        |                                                                                                |

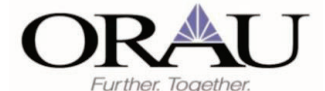

### • Continuing adding all your expenses. Select Submit Report when you are done.

| Gree                             | nville SC           | 2/26-3/2          | \$842.00           |                        |                                                   |   |                             | Subm  | Report           | Delete    | Report   |
|----------------------------------|---------------------|-------------------|--------------------|------------------------|---------------------------------------------------|---|-----------------------------|-------|------------------|-----------|----------|
| Not Submi                        | tted   Report Numb  | er: KF8PHX        |                    |                        |                                                   |   |                             |       |                  |           |          |
| REQUES<br>Approved<br>\$1,292.00 | r                   |                   |                    |                        |                                                   |   |                             |       |                  |           |          |
| Report Det                       | ils 🗸 Print/Share 🗸 | Manage Receipts ~ | Travel Allowance 🗸 |                        |                                                   |   |                             |       | View Avail       | lable Rec | ;eipts 📃 |
| Exper                            | ises                |                   |                    |                        |                                                   | 0 | Add Expense Edit Delete Cop |       |                  |           | •• ••    |
| 0                                | Receipt↓† Payme     | nt Type⊥†         |                    | Expense Type‡†         | Vendor Details []                                 |   | Date1                       | Reque | ted∐†            |           | ~        |
| 0                                | Cash                |                   |                    | Hotel                  | **DoubleTree Hotels<br>Greenville, South Carolina |   | 03/03/2025                  | \$    | i36.00<br>emized |           | ×        |
| 0                                | Cash                |                   |                    | Incidentals - per diem | Greenville, South Carolina                        |   | 03/02/2025                  |       | \$3.75           |           |          |
| 0                                | Cash                |                   |                    | Meals - per diem       | Greenville, South Carolina                        |   | 03/02/2025                  |       | 47.25            |           |          |
|                                  | Cash                |                   |                    | Meals - per diem       | Greenville, South Carolina                        |   | 03/01/2025                  |       | 63.00            |           |          |
| 0                                | Cash                |                   |                    | Incidentals - per diem | Greenville, South Carolina                        |   | 03/01/2025                  |       | \$5.00           |           |          |
| 0                                | Cash                |                   |                    | Incidentals - per diem | Greenville, South Carolina                        |   | 02/28/2025                  |       | \$5.00           |           |          |
| 0                                | Cash                |                   |                    | Meals - per diem       | Greenville, South Carolina                        |   | 02/28/2025                  |       | 63.00            |           |          |
| 0                                | Cash                |                   |                    | Meals - per diem       | Greenville, South Carolina                        |   | 02/27/2025                  |       | 63.00            |           |          |
| 0                                | Cash                |                   |                    | Incidentals - per diem | Greenville, South Carolina                        |   | 02/27/2025                  |       | \$5.00           |           |          |
| 0                                | Cash                |                   |                    | Incidentals - per diem | Greenville, South Carolina                        |   | 02/26/2025                  |       | \$3.75           |           |          |
|                                  | Cash                |                   |                    | Meals - per diem       | Greenville, South Carolina                        |   | 02/26/2025                  |       | 47.25            |           |          |
|                                  |                     |                   |                    |                        |                                                   |   |                             | 5     | 42.00            |           |          |

o A User Electronic Agreement will pop-up. Select Accept and Continue.

| <ol> <li>By clicking on the 'Accept &amp; Submit' button, I certify that:</li> <li>This is a true and accurate accounting of expenses incurred to accomplish the stated purpose of the costs and there are no expenses claimed as reimbursable which relate to personal or unallowable expenses.</li> <li>All required receipt images have been attached to this report.</li> <li>I have not received, nor will I receive, reimbursement from any other source(s) for the expenses claimed.</li> <li>In the event of new nature of in anymet is received from another source for any portion of the expenses.</li> </ol> | User Electronic Agreement                                                                                                    | )                       |
|----------------------------------------------------------------------------------------------------|----------------------------------------------------------------------------------------------------|-------------------------|
| <ol> <li>This is a true and accurate accounting of expenses incurred to accomplish the stated purpose of the costs<br/>and there are no expenses claimed as reimbursable which relate to personal or unallowable expenses.</li> <li>All required receipt images have been attached to this report.</li> <li>I have not received, nor will I receive, reimbursament from any other source(s) for the expenses claimed.</li> <li>In the event of over-nament or if anymotic is received from another source for any portion of the expenses.</li> </ol>                                                                    | By clicking on the 'Accept & Submit' button, I certify that:                                                                                                    |                         |
| claimed I assume responsibility for repaying in full for those expenses.                                                                                                    | <ol> <li>This is a true and accurate accounting of expenses incurred to accomplish the stated purpose of the<br/>and there are no expenses claimed as reimbursable which relate to personal or unallowable expenses.</li> <li>All required receipt images have been attached to this report.</li> <li>I have not received, nor will I receive, reimbursement from any other source(s) for the expenses claid.<br/>In the event of over-payment or if payment is received from another source for any portion of the exclaimed I assume responsibility for repaying in full for those expenses.</li> </ol> | costs<br>med.<br>penses |

Report Totals

| Company Payments<br>\$842.00<br>Employee |                           |                         |  |
|------------------------------------------|---------------------------|-------------------------|--|
| Employee Payme                           | nts                       |                         |  |
| <b>⊅0.00</b><br>Company                  |                           |                         |  |
| Amount Total:<br>\$842.00                | Due Employee:<br>\$842.00 | Owed Company:<br>\$0.00 |  |
|                                          |                           | Total Owed By Employee: |  |

o You will receive confirmation your report was submitted. Select Close. You are now done!

×

| Report Status                   | ×     |
|---------------------------------|-------|
| Report Submitted                |       |
| Greenville SC 2/26-3/2 \$842.00 |       |
|                                 |       |
|                                 | Close |

Job Aid\_New TA Version Date: 03/07/2025 Page **17** of **17**